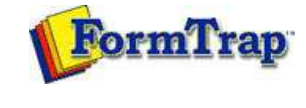

🔀 PDF version

### Setup

- Core Components
- Archive
- Settings
- Filters
- 🕨 Run

## Data Input

- File System
- LP (Line Printer)
- Named Pipes
- r namea ripec

## Delivery

- Print Servers
- Printer Licensing
- 🕨 Email
- Application
- Delivery Monitor

# SBE Manual V7.5

Start | Queues | Data Folders | Archive | **Setup** | Submit Associated Files | Other Add-ons | Related Batch Processes | Special Forms

### Email

 $\mathsf{FTSpooler}$  offers two e-mailing methods: Simple Mail Transfer Protocol (SMTP) and  $\mathsf{Microsoft}(\mathbb{B})$  Outlook/Exchange (MAPI).

To configure the SMTP connection:

- Enter the full domain name of the SMTP server in the **Host** textbox.
- Choose a login type from the Login drop down menu.
- For login options other than *None*, enter the **User** and **Password** to be used by FTSpooler to log into the SMTP server when sending email.
- Choose an encoding type from the Encoding drop down menu.
- Enter a full email address in the **Default sender** textbox to define the sender details for outgoing email.
- Click the Save button.

Note: Microsoft Exchange Version 7 has differences from earlier versions, you will need to check these items in Exchange 7 and set them when installing or transferring to Exchange 7.

Check and modify these in Exchange 7 (this information is offered as a guide only, consult Microsoft documentation):

- In Authentication Properties tab enable Basic Authentication and disable Offer Basic authentication only after starting TLS. TLS is the default for Exchange 7 and is not supported by FormTrap.
- If you intend using an **SMTPFrom** name that is different from the authenticated user, give permission to **Send As** a different address. For details of how to grant this permission, refer to the following Microsoft article:

http://technet.microsoft.com/en-us/library/aa998291(EXCHG.80).aspx

If you do not do this and set SMTPFrom different from the authenticated user, you will get this error:

### 550 5.7.1 Client does not have permissions to send as this sender

To use Outlook/Exchange, the profile information must be available to FTSpooler. The profile name is mandatory, password is optional and required only if the profile is password-protected.

To configure Outlook/Exchange settings:

- Select the appropriate email profile from the **Logon Profile** list. No profile listed means there is no MAPI profile configured. Create and configure a profile on that machine before continuing.
- Enter the password for that profile.
- Click the Save button.

|                   | SMTP              | 1                   |        |  |
|-------------------|-------------------|---------------------|--------|--|
| Archive           | Host:             | mail                |        |  |
| Settings          |                   | -                   | 100    |  |
| 🖗 Filters         | Login:            | None                |        |  |
| 💷 Run             | User:             |                     |        |  |
| 🔒 Users           |                   | /                   |        |  |
| Data input        | Password:         |                     |        |  |
| File system       | Encoding:         | None                | ~      |  |
| LP (Line printer) | -                 |                     |        |  |
| Named pipes       | Default sender:   | accounts@formtrap   | .com   |  |
| Delivery          |                   |                     |        |  |
| Print servers     | Outlook / Exchang | je -                |        |  |
| Printer licensing | Logon Profile:    |                     | ~      |  |
| 🖂 E-mail          | Deserved          | -                   |        |  |
| Applications      | Password:         |                     |        |  |
| Monitor           |                   | 100 1 1 1           |        |  |
|                   | E-mail settings a | re modified, but no | csaved |  |
|                   | Save              | Restore             |        |  |
|                   |                   |                     |        |  |
|                   |                   |                     |        |  |

Disclaimer | Home | About Us | News | Products | Customers | Free Trial | Contact Us | Success Stories Copyright 1995-2011 TCG Information Systems Pty. Ltd. All rights reserved.